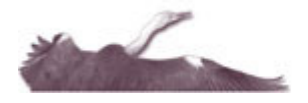

## **Tender Management**

### What is the Tender Management?

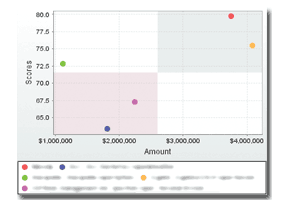

The Tender Management has been developed to enable a comparative tender for selected corporate superannuation products to be undertaken electronically. A financial planner is able to effectively use this tool to confidently approach prospective clients to undertake an online corporate fund tender. The financial planner, in conjunction with the

corporate prospect, is able to individually weight the features of the products to easily, but comprehensively, analyse the various options and pricing. Heron Advisor also generates a detailed and professional Tender Outcomes Report, in the form of a Statement of Advice, which includes product descriptions, comparative ratings for each selected product, independent assessment commentary from Heron, product fees and insurance charges, and outcome recommendations.

### How to use the Tender Management

- 1. Subscribers to the Tender Management module gain access via the left-hand menu. Navigate to the 'Tender Management' to begin.
- 2. Please enter the relevant Client information (Number of Members, Total Assets, Member Turnover and Contributions per annum) about your client which is used to price the tender. Note that the Heron Advisor Tender Manager assumes that all members are accumulation. Enter the proportion of assets in each of the specified ranges - High Growth, Growth, Balanced/Growth, Balanced and Conservative to price investment management fees.

| Growth | Growth                                                   | he following asset split is used to price investment management<br>Balanced/Growth | fees.<br>Balanced                                                                                                    | Conservative                                                                                                    |
|--------|----------------------------------------------------------|------------------------------------------------------------------------------------|----------------------------------------------------------------------------------------------------|----------------------------------------------------------------------------------------------------|
|        |                                                          |                                                                                    |                                                                                                    |                                                                                                    |
| 5      |                                                          |                                                                                    |                                                                                                    |                                                                                                    |
| c      |                                                          |                                                                                    |                                                                                                    |                                                                                                    |
|        | Contribu                                                 | tions per annum \$                                                                 |                                                                                                    |                                                                                                    |
|        | M                                                        | Aember Turnover %                                                                  |                                                                                                    |                                                                                                    |
|        |                                                          | Totel Assets g                                                                     |                                                                                                    |                                                                                                    |
|        | Nut                                                      | nber of Members                                                                    |                                                                                                    |                                                                                                    |
|        | Please enter the following information about your client | which is used to price the tender. Note that the Heron Advisor To                  | ender Manager assumes that all members are accumulation.                                                                                      |                                                                                                    |
| n      |                                                          |                                                                                    |                                                                                                    |                                                                                                    |
| 0      |                                                          |                                                                                    |                                                                                                    |                                                                                                    |
|        | s                                                        | n Please enter the following information about your client Near Contribut          | These enter the following information about your client which is used to price the tender. Note that the Heron Advisor T<br>Number of Members | Please enfer the following information aloud your client which is used to price the tender. Note that the Heron Advisor Tender Manager assumes that all members are accurulation.     Number of Members     I Total Assets     Contributions per annum     Contributions per annum     S |

Click Next to submit this information and continue.

3. Step 1 – Criteria

Products may be limited by filters (Scored well for, Has features) to restrict the display of matching products, which is beneficial if you have specific product criteria you wish to compare.

**Type of fund** – Can be limited to Retail, Corporate, Industry of All (Retail, Corporate and Industry) funds.

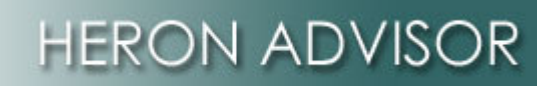

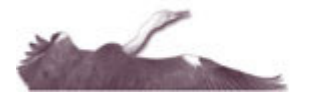

**Scored well for** – This drop down list can be limited to Insurance,

Communication, Ancillary Benefits, Contributions or Investments. Selecting an item in this filter will return a maximum of 10 results (as assessed and rated by Heron Advisor) depending on what options have been selected in the Type of fund and Has features filters. For example, selecting Insurance (Scored Well For) and Direct Shares (Has Features) filter will return the top ten products with Direct Shares that scored well for Insurance.

Has Features - Checkboxes that can be selected are Salary Continuance Insurance, Non-commutable Pension Available and Direct Shares.

#### <u>Step 2 – Products Available</u>

Allows you to click on the provider name and select the checkbox for the products you are interested in. You may select up to 5 products to consider in this comparison. This limit is imposed to ensure printed reports are presented in a readable manner.

#### Step 3 – Your Selected Products

Lists the provider(s) you selected in Step 2. If you have made an error, the 'Clear Selection' button allows you to re-select products.

| 1. Criteria                          |                                                   | 2. Products Available                                                                                                    | 3. Your Selected Products                                    |
|--------------------------------------|---------------------------------------------------|----------------------------------------------------------------------------------------------------|--------------------------------------------------------------|
| 'ou may apply any combination of the | following filters to only show matching products. | Click on the provider name and select the checkbox for the products you are interested in. You may<br>select up to 5 products to consider in this comparison. | The following products will appear on your comparison report |
| Scored well for                      | Select One 🗸                                      | AMG Universal Super - Employer                                                                                                    | No product selected                                          |
| Has features                         | Salary Continuance Insurance                      | AMP - CustomSuper                                                                                                    |                                                              |
|                                      | Non-commutable Pension Available                  | AMP - SignatureSuper                                                                                                    | No product selected                                          |
|                                      | Direct Shares                                     | ANZ - Corporate Super MT                                                                                                    |                                                              |
|                                      |                                                   | AON - Aon Master Trust                                                                                                    | No product selected                                          |
|                                      |                                                   | ARF - ARF Employer Sponsored Fund                                                                                                    |                                                              |
|                                      |                                                   | AXA - Super Directions For Business                                                                                                    |                                                              |
|                                      |                                                   | Asgard - Asgard Employee Super                                                                                                    | No product selected                                          |
|                                      |                                                   | Asteron - Optimum Corporate Superannuation Plan                                                                                                    |                                                              |
|                                      |                                                   | Asteron - The Australian Master Superannuation Fund - Employer Division                                                                                       | Hext >                                                       |
|                                      |                                                   | Asteron - Wealthstar Business Super                                                                                                    | Clear Selection                                              |
|                                      |                                                   | Aviva - Navigator Super Solutions Employer Service                                                                                                    |                                                              |
|                                      |                                                   | BT - Lifetime Super - Employer plan                                                                                                    |                                                              |
|                                      |                                                   | Blackbird - Seagul Flock Corporate Superannuation                                                                                                    |                                                              |

4. Certain products may contain certain fees that can be negotiated by the adviser. You may wish to override the default fee values provided, such as the Adviser Fee, Adviser Insurance Fee, Adviser Service Fee and Contribution Fee. The default fees shown are defaulted to the maximum fee amount.

|                   | The following products have indicated that certain fees ca | n be negotiated by the adviser. Please enter the values for fees you want to overr |
|-------------------|------------------------------------------------------------|------------------------------------------------------------------------------------|
| AXA - Generations |                                                            |                                                                                    |
|                   | Fee                                                        | Amount                                                                             |
|                   | Adviser Fee                                                | 0.6 % (Between 0 and 0.6%)                                                         |
|                   | Adviser Insurance Fee                                      | 20 % (Between 0 and 20%)                                                           |
|                   | Adviser Service Fee                                        | 1.54 % (Between 0 and 1.54%)                                                       |
|                   | Contribution Fee                                           | 4.1 % (Between 0 and 4.1%)                                                         |

Click 'Next' to submit this information and receive Tender Management results.

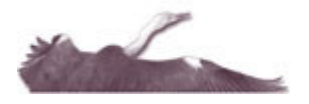

# HERON ADVISOR

5. The costs and scores of each product are displayed comparatively in a graph and table. Holding your mouse over different points on the graph will display underlying data.

#### **Score Weightings**

Scores are generated based on default weighted features (which have been set by Heron Advisor):

- Insurance (Weighting 30%)
- Communication (Weighting 5%)
- Ancillary Benefits (Weighting 5%)
- Contributions (Weighting 5%)
- Investments (Weighting 55%)

Each feature is scored out of a maximum of 10 – the highest scoring feature for each product is shaded in green. Based on the

| Overview                                                                                                    | Scores Gra                                                                                                    | ph                                                                       | _                 |                                                                                                    |                                                                                                    |                                                                                                    |                                                                                                    |                                                                                                    |                                                                                                    |                                          |                                                                                                    | _                                                                                                    | _       | 235                                                                                                    |
|----------------------------------------------------------------------------------------------------|----------------------------------------------------------------------------------------------------|--------------------------------------------------------------------------|-------------------|----------------------------------------------------------------------------------------------------|----------------------------------------------------------------------------------------------------|----------------------------------------------------------------------------------------------------|----------------------------------------------------------------------------------------------------|----------------------------------------------------------------------------------------------------|----------------------------------------------------------------------------------------------------|------------------------------------------|----------------------------------------------------------------------------------------------------|----------------------------------------------------------------------------------------------------|---------|----------------------------------------------------------------------------------------------------|
| Worldlow                                                                                                    | 80                                                                                                    |                                                                          |                   |                                                                                                    |                                                                                                    |                                                                                                    | \$90.000                                                                                                    |                                                                                                    |                                                                                                    | ٠                                        |                                                                                                    |                                                                                                    |         |                                                                                                    |
| Users                                                                                                    | 70 -                                                                                                    |                                                                          |                   |                                                                                                    |                                                                                                    |                                                                                                    | \$85,000                                                                                                    |                                                                                                    |                                                                                                    |                                          |                                                                                                    |                                                                                                    |         |                                                                                                    |
|                                                                                                    | 00                                                                                                    |                                                                          | 65                | 44.40                                                                                                    | 4.25                                                                                                    | 6.2                                                                                                    | \$75,000                                                                                                    |                                                                                                    |                                                                                                    |                                          |                                                                                                    |                                                                                                    |         |                                                                                                    |
| Products & Funds                                                                                                    | 2 50                                                                                                    |                                                                          |                   |                                                                                                    |                                                                                                    |                                                                                                    | 5 \$70.000                                                                                                    | •                                                                                                    |                                                                                                    |                                          |                                                                                                    |                                                                                                    | •       |                                                                                                    |
| Subscriptions                                                                                                    | 00 40                                                                                                    |                                                                          |                   | 42                                                                                                    |                                                                                                    | _                                                                                                    | \$10,000                                                                                                    |                                                                                                    |                                                                                                    |                                          |                                                                                                    |                                                                                                    |         |                                                                                                    |
| Impersonate User                                                                                                    | 20                                                                                                    | 7.00                                                                     |                   |                                                                                                    | 7.50                                                                                                    | 4.00                                                                                                    | \$55,000                                                                                                    |                                                                                                    |                                                                                                    |                                          |                                                                                                    |                                                                                                    |         |                                                                                                    |
|                                                                                                    | 10                                                                                                    | 14.77                                                                    | 2.3               | 23.00                                                                                                    | 9.85                                                                                                    | 19.55                                                                                                    | \$45,000                                                                                                    |                                                                                                    |                                                                                                    |                                          |                                                                                                    |                                                                                                    |         |                                                                                                    |
| Product Comparator                                                                                                    | Auto-Auto Augard Mi-Lifenime Colonial- Mer<br>Corporate Augard Super- MiniChoice Sma                                                                                                    |                                                                          |                   |                                                                                                    | Mercer-<br>Smartisper                                                                                     |                                                                                                    | 75 70                                                                                                    | 177                                                                                                    | 78 T                                                                                                    | 19 80<br>(HS                             | 81                                                                                                    | 82                                                                                                    |         |                                                                                                    |
| Product Comparator                                                                                                    |                                                                                                    | super MI                                                                 | Employee<br>Siper | Impicyer<br>plan                                                                                                    | Employer<br>Super                                                                                         |                                                                                                    | AR-NE                                                                                                    | Scores                                                                                                    |                                                                                                    |                                          |                                                                                                    |                                                                                                    |         | ٦.                                                                                                    |
| Member Comparator                                                                                                    | investore                                                                                                    | Anongement                                                               | Communi           | cetion 📕 And                                                                                                    | illary lenefts                                                                                            | Contributions                                                                                                    | • St-Lifetim                                                                                                    | e Super - Emp                                                                                                    | ioyerpian (                                                                                                    | Colonial-                                | fint choice                                                                                                    | Impiloyer 9                                                                                                    | uper    |                                                                                                    |
| Tender Management                                                                                                    | - Breitte                                                                                                    | n Arangemer                                                              | n                 |                                                                                                    |                                                                                                    |                                                                                                    | Nercer-S                                                                                                    | norruper                                                                                                    |                                                                                                    |                                          |                                                                                                    |                                                                                                    |         | _                                                                                                    |
| Calculators                                                                                                    | Costs                                                                                                    |                                                                          |                   | Hold your I                                                                                                    | nouse curso                                                                                               | over different poi                                                                                                    | ists on the grap.                                                                                                    | 1 35 see 86e                                                                                                    | anderlying (                                                                                                    | 5282.                                    |                                                                                                    |                                                                                                    | _       |                                                                                                    |
| Calculators<br>Reports                                                                                                    | Costs                                                                                                    | _                                                                        | AKZ               | Hold your a                                                                                                    | Super MT                                                                                                  | over different poi                                                                                                    | ints on the graps                                                                                                    | i Io see Ite<br>ime Super                                                                                                    | anderlying (<br>- Employe                                                                                                    | sotz.<br>r plen fir                      | stChoice I                                                                                                    | 'mployer                                                                                                    | Super   | Smart\$4                                                                                                    |
| Calculators<br>Reports<br>Change Pessword                                                                                                    | Costs<br>Adviser Fee                                                                                                    |                                                                          | ANZ               | Hold your a<br>Corporate<br>\$1,314.0                                                                                                    | Super MT /                                                                                                | over different poi<br>Issgard Employe<br>\$4,189.00                                                                                                    | ints on the graps<br>re Super Lifet                                                                                                    | i to see the<br>ime Super<br>\$9,0                                                                                                    | - Employe<br>82.00                                                                                                    | r plan fir                               | stChoike I<br>\$9                                                                                                    | imployer<br>84.00                                                                                                    | Super   | 5mart54<br>\$701.1                                                                                                    |
| Calculators<br>Reports<br>Change Password                                                                                                    | Costs<br>Adviser Fee<br>Adviser fee                                                                                                    | ,                                                                        | AKZ               | Hold your 1<br>Corporate<br>\$1,314.0<br>\$487.00                                                                                                    | Super MT /                                                                                                | over different poi<br>Asgard Employe<br>\$4,189.00<br>\$6,316.00                                                                                                    | e Super Lifet                                                                                                    | ino Super<br>19,6<br>19,6                                                                                                    | - Employe<br>82.00<br>28.00                                                                                                    | r plan fir                               | stChoice I<br>\$9<br>\$9;                                                                                                    | moloyer<br>84.00<br>922.00                                                                                                    | r Super | 5mar15<br>\$781.J<br>\$4,174                                                                                                    |
| Calculators Reports Change Password Logoff Logoff                                                                                                    | Costs<br>Adviser Fee<br>Administration Fee<br>Additional Administ                                                                                                    | r<br>Ar elion Fee                                                        | ANZ               | Hold your 1<br>Corporate<br>\$1,314.0<br>\$487.00<br>\$9,393.0                                                                                                    | Super MT J<br>0<br>0                                                                                      | over different poi<br>Asgard Employee<br>\$4,189.00<br>\$6,316.00<br>\$5,798.00                                                                                                    | e Super Lifet                                                                                                    | ine Super<br>19,0<br>19,0<br>19,7<br>19,7<br>19,7                                                                                                    | - Employe<br>62.00<br>28.00<br>16.00                                                                                                    | r plen Fir                               | stChoice  <br>\$9<br>\$9,<br>\$6,                                                                                                    | 04.00<br>822.00<br>903.00                                                                                                    | : Super | 5mar15<br>\$781.<br>\$4,174<br>\$1,479                                                                                                    |
| Calculators Calculators Reports Change Password Logoff Logoff Logoff as: jis sociemplows net as Denses advantio Logo                                                                                                    | Costs<br>Adviser Fee<br>Administration Fee<br>Additional Adminis<br>Benefit Payment Fe                                                                                                    | r<br>Ar elion Fee<br>se                                                  | ANZ               | Hold your 1<br>Sti,314.0<br>\$487.00<br>\$9,393.0<br>\$5,313.0                                                                                                    | Super MT /<br>D<br>D<br>D<br>D                                                                            | over different poi<br>Asgard Employee<br>\$4,189.00<br>\$6,316.00<br>\$5,799.00<br>\$7,522.00                                                                                                    | es Super Lifet                                                                                                    | ine Super<br>10 see the<br>10,0<br>10,0<br>10,0<br>10,0<br>10,0<br>10,0<br>10,0<br>10,                                                                                                    | - Employe<br>12:00<br>28:00<br>16:00                                                                                                    | e plan Tie                               | stChoice  <br>59<br>99,<br>96,<br>91,                                                                                                    | 04.00<br>922.00<br>903.00<br>007.00                                                                                                    | r Super | \$701.1<br>\$701.1<br>\$4,174<br>\$1,479<br>\$1,601                                                                                                    |
| Calculators Reports Change Password Logoff Logoff Logoff Ences advants logo ()Hop                                                                                                    | Costs<br>Advisor Fee<br>Administration Fee<br>Additional Adminis<br>Benefit Payment Fe<br>Costribution Fee                                                                                                    | t<br>tration Fee<br>Se                                                   |                   | Corporate<br>91,014.0<br>9487.00<br>95,013.0<br>95,013.0<br>9851.00                                                                                                    | Super MT /<br>Super MT /<br>D<br>D<br>D                                                                   | Visgard Employee<br>\$4,108.00<br>\$6,316.00<br>\$5,798.00<br>\$7,522.00<br>\$9,850.00                                                                                                    | e Super Lifet                                                                                                    | 1 to see the<br>ime Super<br>1947<br>1947<br>1945<br>1945                                                                                                    | Employe<br>(2.00<br>28.00<br>15.00<br>13.00                                                                                                    | r plen Fir                               | stChoice  <br>39<br>39,<br>36,<br>31,<br>36,                                                                                                    | 84.00<br>822.00<br>903.00<br>007.00<br>359.00                                                                                                    | Super   | 5mer154<br>\$701.1<br>\$4,174<br>\$1,479<br>\$1,901<br>\$808.1                                                                                                    |
| Calculators Reports Change Pessword Logoff Logoff L | Costs<br>Advisor Fee<br>Additional Administration Tee<br>Additional Administra<br>Benefit Payment Fee<br>Establishment Fee                                                                                                    | tration Fee                                                              |                   | Corporate<br>\$1,314.0<br>\$487.00<br>\$5,313.0<br>\$6,313.0<br>\$851.00<br>\$1,004.0                                                                                                    | Super MT 4<br>0<br>0<br>0<br>0<br>0<br>0<br>0                                                             | Asgard Employe<br>\$4,109.00<br>\$6,316.00<br>\$5,798.00<br>\$7,522.00<br>\$9,850.00<br>\$5,306.00                                                                                                    | e Super Lifet                                                                                                    | ine Super<br>10 see the<br>10,0<br>14,7<br>14,7<br>14,7<br>14,7<br>14,7<br>14,7<br>14,7<br>14,7                                                                                                    | - Employe<br>12.00<br>28.00<br>15.00<br>13.00<br>68.00                                                                                                    | r plan Tir                               | stChoke  <br>39<br>99,<br>96,<br>96,<br>91,<br>98,<br>99,                                                                                                    | 04.00<br>922.00<br>903.00<br>007.00<br>359.00<br>671.00                                                                                                    | r Super | \$781.1<br>\$781.1<br>\$4,174<br>\$1,479<br>\$1,501<br>\$808.0<br>\$559.0                                                                                                    |
| Catoustors Change Password Change Password Logoff Logoff Logoff Logoff Difference Actional Labo Barces Actional Labo Difference Difference Diff | Costs<br>Advisor Fee<br>Advisor Fee<br>Additional Advisor<br>Benefit Payment F<br>Contribution Fee<br>Establishment Fee<br>Establishment Fee                                                                                                    | r<br>Kration Fee<br>Se                                                   |                   | Corporate 31,314.0<br>\$487.00<br>\$487.00<br>\$5,313.0<br>\$85,313.0<br>\$851.00<br>\$1,004.0<br>\$5,075.0                                                                                                    | Super MT /<br>0<br>0<br>0<br>0<br>0<br>0<br>0<br>0                                                        | Aspard Employee<br>\$4,199.00<br>\$6,316.00<br>\$5,780.00<br>\$7,622.00<br>\$9,650.00<br>\$4,500.00<br>\$4,323.00                                                                                                    | es super Lifet<br>i Lifet<br>i Li                                                                                                    | me Super<br>89,0<br>94,7<br>94,7<br>93,5<br>93,3<br>93,1<br>93,1<br>91,4                                                                                                    | Englaye<br>82.00<br>28.00<br>13.00<br>13.00<br>68.00<br>65.00                                                                                                    | r plan Fir                               | stChoice 1<br>39<br>99,<br>96,<br>91,<br>96,<br>99,<br>99,<br>99,                                                                                                    | 04.00<br>822.00<br>903.00<br>007.00<br>159.00<br>671.00                                                                                                    | r Super | 5mer 15/<br>\$781.)<br>\$4,174<br>\$1,479<br>\$1,601<br>\$808.)<br>\$559.)<br>\$991.)                                                                                                    |
| Calculators Reports Change Plassword Change Plassword Logoff Logoff Logoff Prot Not page Prot Not page Prot Not Prot Prot Prot Not Prot Prot Prot Prot Prot Prot Prot Pr                                                                                                    | Costs<br>Advisor Fee<br>Advisor Fee<br>Additional Advisor<br>Benefit Payment Fe<br>Contribution Fee<br>Establishment Fee<br>Establishment Fee<br>Establishment Fee<br>Establishment Fee                                                                                                    | r<br>tration Fee<br>te<br>ee                                             |                   | Corporate 3                                                                                                    | Super MT /<br>0<br>0<br>0<br>0<br>0<br>0<br>0<br>0<br>0<br>0                                              | Argen d Enrologie<br>\$4,188,00<br>\$6,316,00<br>\$5,786,00<br>\$7,622,00<br>\$9,850,00<br>\$4,223,00<br>\$4,223,00<br>\$4,223,00<br>\$6,366,00<br>\$4,524,00                                                                                                    | esuper Lifet<br>Lifet<br>1                                                                                                    | Ine Super<br>89,0<br>94,7<br>94,7<br>94,7<br>94,7<br>94,7<br>94,7<br>94,7<br>94,7                                                                                                    | Employe<br>62.00<br>28.00<br>15.00<br>13.00<br>66.00<br>65.00<br>28.00                                                                                                    | r plan Fir                               | stChoice  <br>39<br>39,<br>39,<br>39,<br>39,<br>39,<br>39,<br>39,<br>39,<br>39,                                                                                                    | 04.00<br>922.00<br>903.00<br>007.00<br>007.00<br>007.00<br>007.00<br>007.00<br>007.00<br>007.00<br>007.00                                                                                                    | r Super | 5mor151<br>9701.1<br>94,174<br>91,601<br>91,601<br>9008.1<br>9008.1<br>9008.1<br>9008.1                                                                                                    |
| Calculators  Papents  Counge Password  Counge Password  C | Costs<br>Advisor Fee<br>Administration Fee<br>Administration Fee<br>Additional Administ<br>Benefit Payment Fe<br>Establishment Fee<br>Esta Fee<br>Insurance Admin F<br>Insurance Admin F<br>Insurance Admin F                                                                                                    | ec<br>Free<br>constants                                                  |                   | Corporate<br>\$1,014.0<br>\$487.00<br>\$9,993.0<br>\$5,013.0<br>\$1,004.0<br>\$5,075.0<br>\$382.00<br>\$4,004.0<br>\$4,004.0<br>\$2,075.0<br>\$2,004.0<br>\$2,004. | Super MT /<br>0<br>0<br>0<br>0<br>0<br>0<br>0<br>0<br>0<br>0<br>0<br>0<br>0<br>0<br>0<br>0<br>0<br>0<br>0 | Cover different pol<br>45040 0 Errorby te<br>\$4,189,00<br>\$6,316,00<br>\$5,789,00<br>\$5,789,00<br>\$5,799,00<br>\$5,799,000<br>\$5,799,000<br>\$5,799,0000<br>\$5,799,000<br>\$5,799,0000<br>\$5,799,0000<br>\$5,799,0000<br>\$5,799,0000<br>\$5,799,0000<br>\$5,799,0000<br>\$5,799,0000<br>\$5,799,00000<br>\$5,799,0000000<br>\$5,799,0000000000000000000000000000000000                                                                                                    | es Super Lifet                                                                                                    | Ine Super<br>10 see the<br>10,0<br>14,7<br>14,7<br>14,7<br>14,7<br>14,7<br>14,7<br>14,4<br>15,4<br>12,5<br>14,4<br>14,4<br>14,4<br>14,4<br>14,4<br>14,4<br>14,4<br>14                                                                                                    | Engloye     Engloye     Engloye     E2.00     26.00     15.00     65.00     26.00     15.00     15.00     15.00                                                                                                    | r plen Fir                               | stChoice 1<br>\$9<br>\$9,<br>\$6,<br>\$1,<br>\$6,<br>\$9,<br>\$8,<br>\$9,<br>\$8,<br>\$7,<br>\$3,<br>\$1,<br>\$1,<br>\$1,<br>\$2,<br>\$4,<br>\$5,<br>\$1,<br>\$4,<br>\$5,<br>\$5,<br>\$5,<br>\$5,<br>\$5,<br>\$5,<br>\$5,<br>\$5  | 0100109 ex<br>04.00<br>903.00<br>903.00<br>007.00<br>159.00<br>162.00<br>162.00<br>162.00<br>162.00<br>162.00<br>162.00                                                                                                    | r Super | Smar152<br>\$701.1<br>\$4,174<br>\$1,479<br>\$1,601<br>\$500.1<br>\$500.1<br>\$500.1<br>\$1,325<br>\$206.1                                                                                                    |
| Calculators  Peoports  Compare Password  Compare Password  Compare Password  Compare Password  Compare Password  Parties Page  Parties Page  Parties Page  Parties Page  Page Page                                                                                                    | Costs<br>Advisor Fee<br>Advisor John Fee<br>Advisor also Fee<br>Advisor also Fee<br>Contribution Fee<br>Establishment Fee<br>Establishment Fee<br>Insurance Advisor<br>Venestment Manag<br>(Growth)                                                                                                    | ec<br>co<br>free<br>co<br>free<br>conset fee<br>conset fee               |                   | Corporate<br>\$1,314.0<br>\$487.00<br>\$9,993.0<br>\$6,313.0<br>\$1,004.0<br>\$5,075.0<br>\$382.00<br>\$4,004.0<br>\$8,722.0                                                                                                    | Super MT 0<br>00<br>0<br>0<br>0<br>0<br>0<br>0<br>0<br>0<br>0<br>0<br>0<br>0<br>0<br>0<br>0<br>0<br>0     | court different pol<br>stepse d Encyclope<br>\$4,188,00<br>\$6,376.00<br>\$7,522.00<br>\$9,850.00<br>\$4,323.00<br>\$6,854.00<br>\$1,325.00<br>\$1,325.00<br>\$4,540.00<br>\$1,325.00<br>\$4,540.00<br>\$4,540.00<br>\$4,520.00<br>\$4,520.000<br>\$4,520.000<br>\$4,520.0000<br>\$4,520.0000<br>\$4,520.0000<br>\$4,520.000000000000000000000                                                                                                    | es Super Lifet<br>Lifet<br>Lifet                 | Ine Super<br>10 see the<br>10 see the<br>10 see the<br>10 see the<br>10 sec the<br>10 sec the<br>1 | Englaye<br>62.00<br>28.00<br>18.00<br>13.00<br>65.00<br>28.00<br>65.00<br>28.00<br>15.00<br>80.00                                                                                                    | r plan Fir                               | stChoice  <br>39<br>99,<br>96,<br>91,<br>96,<br>99,<br>99,<br>99,<br>99,<br>99,<br>90,<br>90,<br>91,<br>91,<br>91,<br>92,<br>93,<br>93,<br>93,<br>93,<br>93,<br>94,<br>94,<br>94,<br>94,<br>94,<br>94,<br>94,<br>94,<br>94,<br>94 | 000 00 00 00<br>822.00<br>903.00<br>907.00<br>359.00<br>162.00<br>440.00<br>353.00<br>806.00                                                                                                    | super   | 5mort 5<br>\$781,1<br>\$4,174<br>\$1,601<br>\$508,1<br>\$008,1<br>\$008,1<br>\$008,1<br>\$208,1<br>\$208,1<br>\$2,132<br>\$208,2<br>\$2,232<br>\$2,23 |
| Catalators  Catalators  Catal  | Costs<br>Advisor Fee<br>Advisor Fee<br>Additional Advisor<br>Benefit Payment F<br>Contribution Fee<br>Establishment Fee<br>Establishment Fee<br>Establishment Fee<br>Establishment Fee<br>Establishment Fee<br>Establishment Fee<br>Establishment Fee<br>Establishment Fee<br>Based Fee<br>Based Fee<br>Fee<br>Fee<br>Fee<br>Fee<br>Fee<br>Fee<br>Fee<br>Fee<br>Fee                                                                                                    | e<br>tration Fee<br>te<br>te<br>fee<br>ament fee<br>arrest fee           |                   | Pold your 1<br>Stight of the second second sec                                                                                                    | Super MT 0 0 0 0 0 0 0 0 0 0 0 0 0 0 0 0 0 0 0                                                            | court different politics<br>\$4,180,00<br>\$6,376,00<br>\$7,522,00<br>\$9,850,00<br>\$4,222,00<br>\$4,222,00<br>\$1,255,00<br>\$1,255,000\$1,255,000\$1,255,000\$                                                                                                    | es Super Lifet<br>Lifet<br>Lif | Inc Super<br>10 see the<br>10,5<br>10,5<br>10,5<br>10,5<br>10,5<br>10,5<br>10,5<br>10,5                                                                                                    | Encelary<br>(2.00<br>28.00<br>15.00<br>13.00<br>68.00<br>65.00<br>65.00<br>15.00<br>73.00                                                                                                    | r plan Fir                               | stChoice  <br>\$9<br>\$9;<br>\$6;<br>\$1;<br>\$6;<br>\$9;<br>\$9;<br>\$9;<br>\$9;<br>\$9;<br>\$1,<br>\$1,<br>\$1,<br>\$1,<br>\$1,<br>\$1,<br>\$1,<br>\$1,                                                                         | 11000994<br>802.00<br>803.00<br>803.00<br>803.00<br>805.00<br>162.00<br>162.00<br>806.00<br>114.00                                                                                                    | Super   | 5mer15<br>\$781,0<br>\$4,174<br>\$1,473<br>\$1,601<br>\$000,0<br>\$000,0<br>\$000,0<br>\$2,000<br>\$2,132<br>\$2,536<br>\$2,536                                                                                                    |
| Calculators  Paperts  Compare Passence  Compare Passence  Compare  | Costs<br>Adviser Fee<br>Adviser fee<br>Adviser fee<br>Adviser dan Te<br>Adviser dan Te<br>Adviser dan Te<br>Establism fee<br>Establism fee<br>Establism fee<br>Establisme of condu-<br>Image adviser<br>Instance Manag<br>Destance Manag                                                                                                    | ee<br>ee<br>Fee<br>ement fee<br>ement fee                                |                   | Corporate<br>\$1,3140<br>\$487.00<br>\$487.00<br>\$5,3130<br>\$85,3130<br>\$85,5150<br>\$85,5080<br>\$85,5080<br>\$85,5080<br>\$85,5080<br>\$85,5080<br>\$85,5080<br>\$85,5080<br>\$85,5080<br>\$85,5080<br>\$85,5080<br>\$85,5080<br>\$85,5080<br>\$85,5080<br>\$85,5080<br>\$85,5080<br>\$85,5080<br>\$85,5080<br>\$85,5080<br>\$85,5080<br>\$85,5080<br>\$85,50800<br>\$85,50800<br>\$85,508000<br>\$85,508000<br>\$85,508000<br>\$85,508000<br>\$85,500000000000000000000000000000000000                                                                                                    | Super MT 0<br>0 0<br>0 0<br>0 0<br>0 0<br>0 0<br>0 0<br>0 0                                               | sour different pol<br>44,100 00<br>96,316 00<br>95,780 00<br>97,522 00<br>98,850 00<br>98,850 00<br>98,854 00<br>91,725 00<br>94,534 00<br>91,325 00<br>93,650 00<br>93,457 00                                                                                                    | e Super Lifet                                                                                                    | 10 see the<br>10 see the<br>10,54,7<br>10,54,7<br>10,54,                                                                                                    | Employe<br>12.00<br>28.00<br>13.00<br>13.00<br>13.00<br>13.00<br>13.00<br>15.00<br>15.00 | r plan Fir                               | stChoice 1<br>39<br>39,<br>31,<br>31,<br>31,<br>30,<br>31,<br>31,<br>31,<br>31,<br>31,<br>31,<br>31,<br>31,<br>31,<br>31                                                                                                    | 11000000<br>802.00<br>803.00<br>007.00<br>159.00<br>150.00<br>153.00<br>153.00<br>114.00<br>530.00                                                                                                    | Super   | 5mer152<br>\$701.0<br>\$4,374.<br>\$1,601.1<br>\$1,601.1<br>\$000.0<br>\$000.0<br>\$1,325.<br>\$22,332.<br>\$2,538.1<br>\$8,811.1                                                                                                    |
| Catacators Catacators  | Costs<br>Advect Fee<br>Advected and a set<br>Advected and a set<br>Address of the set<br>and the set<br>and | ec<br>co<br>Free<br>ennest Fee<br>ennest Fee<br>ennest Fee<br>ennest Fee |                   | Corporate<br>\$1,3140<br>\$487.00<br>\$49,930<br>\$5,3130<br>\$85,100<br>\$1,004.0<br>\$362.00<br>\$362.00<br>\$4,004.0<br>\$5,588.0<br>\$5,588.00<br>\$5,588.00<br>\$5,580.00<br>\$5,580.00<br>\$5,580.00000000000    | Super MT 0<br>0 0<br>0 0<br>0 0<br>0 0<br>0 0<br>0 0<br>0 0                                               | sour different point<br>\$4,189.00<br>\$6,750.00<br>\$5,760.00<br>\$7,622.00<br>\$8,650.00<br>\$4,022.00<br>\$6,654.00<br>\$1,025.00<br>\$1,025.00<br>\$1,005.00<br>\$1,005.00<br>\$1,005.00<br>\$1,005.00<br>\$1,00 | es Super Lifet<br>I I I I<br>I I I<br>I I I<br>I I I<br>I I<br>I I<br>I I                                                                                                    | 10 see the<br>10 see the<br>10 see the<br>10 see the<br>10 see the<br>10 sec the<br>10 sec the     | Inclose     Inclose     I                                                                                                    | r plan [Fir<br>]<br><br><br><br><br><br> | stChoice<br>39<br>10, 11,<br>11,<br>11,<br>15,<br>11,<br>11,<br>11,<br>11,<br>11,<br>11,                                                                                                    | 8100 by co<br>844.00<br>803.00<br>007.00<br>162.00<br>162.00<br>162.00<br>162.00<br>163.00<br>163.00<br>163.00<br>163.00<br>164.00<br>163.00<br>164.00<br>164.00<br>164.00<br>165.00<br>165.00<br>16 |         | \$701.0<br>\$4,174.<br>\$1,601.<br>\$1,601.<br>\$1,601.<br>\$1,601.<br>\$1,605.0<br>\$1,255.0<br>\$2,132.<br>\$2,536.0<br>\$2,132.<br>\$2,536.<br>\$0,011.<br>\$2,019.                                                                                                    |

default weightings, each product is then given total score – with the highest scoring product shaded in *pink*.

Users have the ability to alter the weightings to reflect more accurately upon the different circumstances and goals to every adviser and individual. This feature tailors very specifically to the needs of the client as it can often change ultimate outcomes and dramatically affects recommendations. Weighting adjustments are entered into the system and results appear immediately.

**Change default weightings** - You may change the default weightings by clicking the "Show weighted scores" button. The weightings for each feature are displayed in a textbox and you may enter the weighted percentages that apply to you. After changing weightings, please click "Refresh Graph" to update the report and ensure that exporting the reports in PDF and MS Word format include the updated weightings.

**Use your own weightings** – You may "Save" the weightings you have entered by selecting the "Always use these weightings" button.

**Show Default Weightings** – You may restore default weightings by clicking the "Show Default Weightings" button.

Hide Weightings – You may hide the weightings textboxes by clicking the "Show raw scores" button

#### Sample Member Projection

A sample member projection graph demonstrates the impact of fees for each product considered based on an average member. The individual's accumulated balance breakdown is provided based on information provided. Scores are shown in tabular format and may be also be weighted.

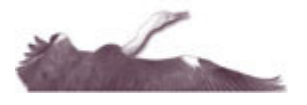

# HERON ADVISOR

#### **Commentary and Features**

Clicking on a heading under the Commentary or Features list will return detailed comparative information.

The Commentary is composed by Heron Advisor and provides information about a product and provider. The Features list contains over 150 results for key features of a product. Heron Advisor rates and assesses these features based on actual questions and responses from product providers.

|                                                                                                    | AMP - SignatureSuper                                                                                                    | Colonial - FirstChoice Personal<br>Super                             | MLC - MLC<br>MasterKey<br>Superannuation                                                                                                    | REST - REST<br>Personal<br>Superannuation                                                                 | STA - STA - Personal                                                                                              |  |
|----------------------------------------------------------------------------------------------------|----------------------------------------------------------------------------------------------------|----------------------------------------------------------------------|----------------------------------------------------------------------------------------------------|----------------------------------------------------------------------------------------------------|----------------------------------------------------------------------------------------------------|--|
| Issue Date of Last PDS                                                                                                    | 01/11/2004                                                                                                    | 30.05/2005                                                           | 01/04/2005                                                                                                    | 01/10/2004                                                                                                | 01/04/2005                                                                                                    |  |
| Last Date Reviewed by Heron                                                                                                    | 05/07/2005                                                                                                    | 25/07/2005                                                           | 08/08/2005                                                                                                    | 05/08/2005                                                                                                | 05/08/2005                                                                                                    |  |
| Name of Trustee                                                                                                    | AMP Superannuation Ltd                                                                                                    | Colonial First State Investments<br>Limited                          | MLC Nominees Pty<br>Limited                                                                                                    | Retail Employees<br>Superannuation Pty<br>Limited                                                         | Savings Australia P.L.                                                                                            |  |
| Associated Companies                                                                                                    | AMP Ltd and its subsidiary<br>companies e.g. AMP Life<br>Limited, AMP Capital Investors<br>Ltd                                                                            | Commonwealth Bank Australia                                          | National Australia Bank                                                                                                    | n/a                                                                                                    | Superpartners, IFS,<br>Members Equity, Super<br>Members Investments Pt<br>Ltd                                     |  |
| Email Address                                                                                                    | signaturesuper@amp.com.au                                                                                                    | contectus@colonialfirststate.com.au                                  | micinvestor@mic.com.au                                                                                                    | contact@rest.com.au                                                                                       | info@mail.stasuper.com                                                                                            |  |
| Website Address                                                                                                    | www.amp.com.au                                                                                                    | www.colonialfirststate.com.au                                        | mic.com.au                                                                                                    | www.rest.com.au                                                                                           | www.stasuper.com.au                                                                                               |  |
| Call Centre Phone Number                                                                                                    | 1300366019                                                                                                    | 13 13 36                                                             | 132.652                                                                                                    | 1300 300 779                                                                                              | 1300 368 118                                                                                                    |  |
| Can a member transfer assets<br>without the need to terminate<br>employment - i.e. full portability<br>available                                                                                                 | Yes                                                                                                    | nle                                                                  | Yes                                                                                                    | Yes                                                                                                    | Yes                                                                                                    |  |
| Data Verified by (Name of Position in<br>Company)                                                                                                    | Research Manager                                                                                                    | Manager Platforms                                                    | Product Manager                                                                                                    | Administration<br>Manager                                                                                 | Product Manager                                                                                                   |  |
| Date Data Last Verified                                                                                                    | 01/11/2004                                                                                                    | 04/07/2005                                                           | 15/07/2005                                                                                                    | 17.06/2005                                                                                                | 15/07/2005                                                                                                    |  |
| Communication                                                                                                    |                                                                                                    |                                                                      |                                                                                                    |                                                                                                    |                                                                                                    |  |
| Ancillary Benefits                                                                                                    |                                                                                                    |                                                                      |                                                                                                    |                                                                                                    |                                                                                                    |  |
| Fees and Charges                                                                                                    |                                                                                                    |                                                                      |                                                                                                    |                                                                                                    |                                                                                                    |  |
| Contributions                                                                                                    |                                                                                                    |                                                                      |                                                                                                    |                                                                                                    |                                                                                                    |  |
| Investment Arrangements                                                                                                    |                                                                                                    |                                                                      |                                                                                                    |                                                                                                    |                                                                                                    |  |
| Export                                                                                                    |                                                                                                    |                                                                      |                                                                                                    |                                                                                                    |                                                                                                    |  |
| Statement of Advice Attachment<br>Downloads a PDF file containing a<br>above.<br>This file includes Heron Activisor brand<br>Independent comparison with associated<br>an attachment to a Statement of Advice, a | all information presented in the<br>ing and is intended to communi<br>product information. This file r<br>and can be printed or emailed.<br>and should be provided as-is. | comparison report<br>cote an<br>nay be included as<br>As such, all H | nation Download<br>bads a Microsoft Word <sup>™</sup> 1<br>rison report above.<br>Its all graphs, commertary<br>y use this information as p<br>eron Advisor branding is | tile containing all inform<br>and feature informatic<br>ant of your advice in a<br>s removed from this ve | ation presented in the<br>in and can be freely edited<br>way that best subs your<br>rision and the responsibility |  |

Product providers have direct access to change features or update information on their product. Heron Advisor is immediately notified of any updates the product providers have made. Whilst assessing these changes, a message will appear over the particular questions that have been updated, to indicate to users that the item is being reassessed. Once complete, Heron Advisor may alter any score and amend our commentary to reflect the change and the updated information is immediately accessible to subscribers.

Features (c)

#### **Exporting Comparison Report**

Subscribers to the Tender Management have the ability to download the information displayed on screen to include in Statements of Advice (PDF file) or Product Information Download (Word file). This includes product descriptions, comparative ratings for each selected product, independent assessment commentary from Heron, product fees and insurance charges, and outcome recommendations.

The Statement of Advice (PDF file) cannot be edited and is intended to communicate an *independent* comparison with associated product information. This file contains Heron Advisor branding and should be provided as-is for printing or emailing. Click "Export PDF" to download the Statement of Advice. Please note that you do not need to expand each heading under the Features and Commentary section – the expanded feature lists and commentary is exported by default.

The Product Information Download (Word file) Downloads a Microsoft Word<sup>™</sup> file containing all information presented in the comparison report above. This file contains all graphs, commentary and feature information and can be freely edited so that you may use this information as part of your advice in a way that best suits your purpose. As such, all Heron Advisor branding is removed from this version and the responsibility for compliant use of this information rests solely with the individual/company downloading the

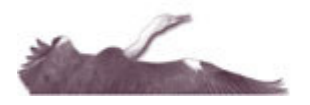

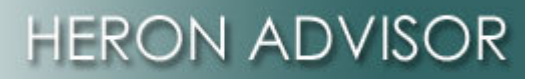

document from this system. Click "Export MS Word" to download the Product Information.